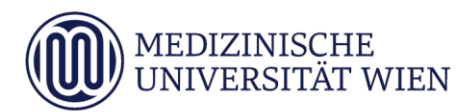

# Medizinische Universität Wien **ITSC Handbuch**

WLAN - MUW-NET, MUW-GUEST, eduroam // Howto für Mac OS X ab Version 10.10.0

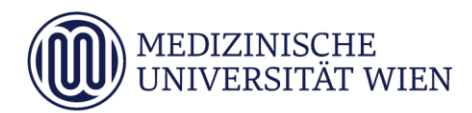

| Version | Datum      | Autor | geänderter | ר | Fext | 1 | Anmerkung |
|---------|------------|-------|------------|---|------|---|-----------|
|         |            |       | Abschnitt  | N | Α    | L |           |
| 1.2     | 16.02.2015 |       | Dokument   |   | x    |   | angepasst |
|         |            |       |            |   |      |   |           |

<sup>&</sup>lt;sup>1</sup> Text im Abschnitt: N - neu, A - geändert, L - gelöscht (Mehrfachkennzeichnung möglich).

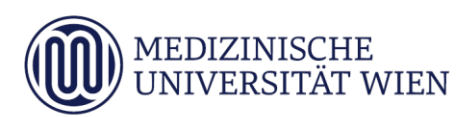

## Inhalt

| 1 | Zielsetzung                                                              | 4  |
|---|--------------------------------------------------------------------------|----|
| 2 | Voraussetzungen                                                          | 5  |
| 3 | Konfiguration allgemein                                                  | 6  |
| 4 | Konfiguration am Gerät (automatisch)                                     | 7  |
| 5 | Konfiguration am Gerät (manuell)                                         | 10 |
| 6 | MUW-GUEST Zugang                                                         | 16 |
| 7 | Fehlermeldung – Keine Verbindung mit "MUW-NET" oder "eduroam"<br>möglich | 18 |

Dieses Dokument erläutert die Schritt-für-Schritt-Anleitung zur Konfiguration des Airport WLAN anhand der SSID *"MUW-NET", "eduroam" "MUW-GUEST",* unter Mac OS X ab Version 10.10.0 (Yosemite).

#### 2 Voraussetzungen

Voraussetzungen zur WLAN Konfiguration auf Ihrem Applerechner anhand dieser Anleitung ist die Betriebssystemversion Mac OS X ab Version 10.10.0 (Yosemite).

## 3 Konfiguration allgemein

Um die vorliegende Anleitung verwenden zu können, brauchen Sie einen Computer, der unter Mac OS X läuft und mit einer Funk-Netzwerkkarte Airport (WLAN) ausgerüstet ist. Ebenfalls müssen Sie sich natürlich in Reichweite einer unserer Accesspoints befinden Abdeckung

Die SSID *"MUW-NET"* bietet einen gesicherten Internetzugang über WLAN. Sowohl die Authentifizierung als auch die Datenübertragung erfolgt verschlüsselt und ist somit dem Zugriff durch Unbefugte entzogen. Die im Vergleich zur unverschlüsselten Datentankstelle "MUW-GUEST" etwas aufwendigere Konfiguration wird in der anschließenden Anleitung beschrieben.

**Hinweis:** Studenten können sich nach neuen MUW-WLAN Nutzungsrichtlinien nur mehr im "*MUW-NET"* anmelden!

Die SSID *"eduroam"* ermöglicht Mitarbeitern und Studierenden von Universitäten und Organisationen, die an eduroam teilnehmen, den Internetzugang an allen mit WLAN ausgestatteten Standorten der MUW, unter Verwendung ihrer eigenen Benutzer ID.

6

## 4 Konfiguration am Gerät (automatisch)

Klicken Sie oben in der Taskleiste auf das WLAN Symbol.

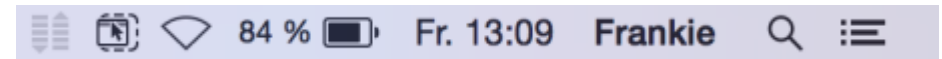

Danach aktivieren Sie das WLAN, indem Sie auf den Punkt "WLAN aktivieren" klicken.

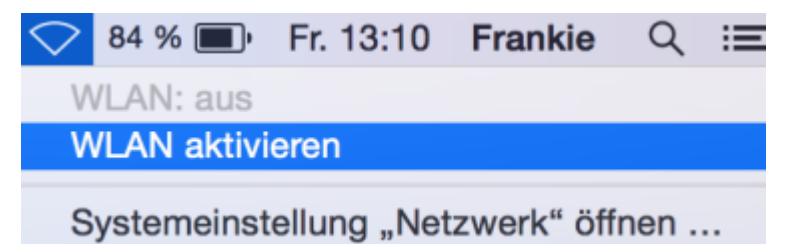

Nach weiterem Klick auf das WLAN Symbol sollten Sie jetzt die verfügbaren WLAN Netze sehen, sofern Sie sich im Funkbereich befinden.

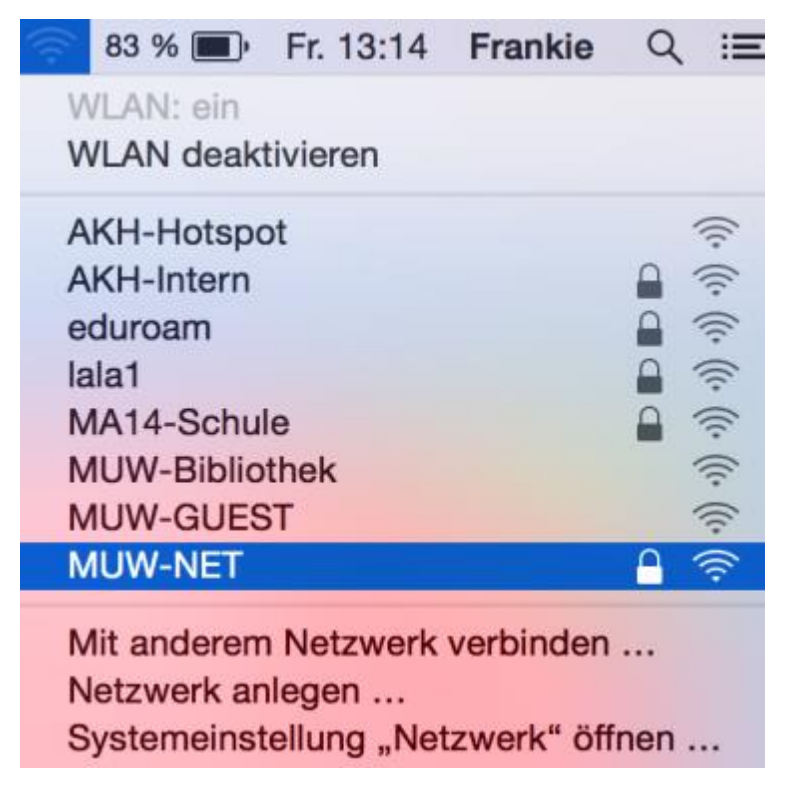

Je nach Bedarf verbinden Sie sich jetzt mit "MUW-NET" oder mit "eduroam".

Wenn Sie sich mit *"MUW-NET"* verbinden geben Sie jetzt unter Benutzername Ihre MUW-UserID bzw. MUW-StudID ein. Ebenso ihr Passwort.

| 5 |   | 2 |   |  |
|---|---|---|---|--|
|   |   | 1 | 1 |  |
| 2 | • | - |   |  |

| Das WLAN<br>firmenwei | N-Netzwerk "MUW-NET" benötigt<br>te WPA2-Anmeldedaten. |
|-----------------------|--------------------------------------------------------|
| Modus:                | Automatisch 🗘                                          |
| Benutzername:         | MUW-UserID/MUW-StudID                                  |
| Passwort:             | •••••                                                  |
|                       | Passwort einblenden                                    |
|                       | <ul> <li>Dieses Netzwerk merken</li> </ul>             |
| ?                     | Abbrechen Verbinden                                    |

Falls Sie sich mit *"eduroam"* verbinden wollen sollte unter Netzwerkname *"eduroam"* stehen. Die MUW-UserID bzw. MUW-StudID muss im Gegensatz zum MUW-NET im folgenden Format (individuell für jede Universität verschieden) eingegeben werden – Beispiel: **username@deine-uni.ac.at** → **xyUser01@boku.ac.at** 

| Das WLAN<br>firmenwei | I-Netzwerk "eduroam" benötigt<br>te WPA2-Anmeldedaten.                  |
|-----------------------|-------------------------------------------------------------------------|
| Modus:                | Automatisch 🗘                                                           |
| Benutzername:         | xyUser01@boku.ac.at                                                     |
| Passwort:             | •••••                                                                   |
|                       | <ul> <li>Passwort einblenden</li> <li>Dieses Netzwerk merken</li> </ul> |
| ?                     | Abbrechen Verbinden                                                     |

Danach klicken Sie auf verbinden.

Nach erfolgreich aufgebauter Verbindung müssen Sie noch das WLAN Zertifikat akzeptieren, indem Sie auf Fortfahren klicken.

| Authentifizieren bei Netzwerk "MUW-NET"<br>Bevor Sie sich dem Server "wlan.meduniwien.ac.at" gegenüber indentifi:<br>Sie dessen Zertifikat überprüfen, um sicher zu stellen, dass er diesem Ni<br>zugehörig ist.<br>Klicken Sie dazu auf "Zertifikat einblenden". | izieren, sollten<br>letzwerk |
|----------------------------------------------------------------------------------------------------|------------------------------|
| Bevor Sie sich dem Server "wlan.meduniwien.ac.at" gegenüber indentifi<br>Sie dessen Zertifikat überprüfen, um sicher zu stellen, dass er diesem Ni<br>zugehörig ist.<br>Klicken Sie dazu auf "Zertifikat einblenden".                                             | izieren, sollten<br>letzwerk |
| Klicken Sie dazu auf "Zertifikat einblenden".                                                                                                    |                              |
|                                                                                                    |                              |
| ✓ "wlan.meduniwien.ac.at" immer vertrauen                                                                                                    |                              |
| UTN-USERFirst-Hardware                                                                                                    |                              |
| 🕂 🛄 TERENA SSL CA                                                                                                    |                              |
|                                                                                                    |                              |
| 0                                                                                                    |                              |
| wlan.meduniwien.ac.at                                                                                                    |                              |
| Certificate<br>Ausgestellt von: TERENA SSL CA                                                                                                    |                              |
| Ablaufdatum: Freitag, 14. April 2017 01:59:59 Mitteleuropäische Somme                                                                                                    | erzeit                       |
| Ø Dieses Zertifikat ist gültig.                                                                                                    |                              |
| ▶ Vertrauen                                                                                                    |                              |
| ▶ Details                                                                                                    |                              |
| P Doluno                                                                                                    |                              |
| ? Zertifikat ausblenden Abbrechen                                                                                                    | Fortfahren                   |

Je nach eingestellten Benutzerrechten müssen Sie die Installation des Zertifikates mit ihrem lokalen Mac OS X Benutzerkonto bestätigen.

| Sie ändern I<br>Geben Sie II | hre Einstellungen für vertrauenswürdige Zertifikate<br>nr Passwort ein, um dies zu erlauben. |
|------------------------------|----------------------------------------------------------------------------------------------|
| Benutzernam                  | ne: Mac OSX Admin                                                                            |
| Passwo                       | rt: •••••                                                                                    |
|                              | Abbrechen Einstellungen aktualisieren                                                        |

Zu guter Letzt noch auf Einstellungen aktualisieren klicken.

### 5 Konfiguration am Gerät (manuell)

Systemeinstellungen aufrufen, durch Klick auf das "*Apfel-Logo"* welches sich links oben am Bildschirm befindet und danach auf den Menüeintrag "*Systemeinstellungen"*.

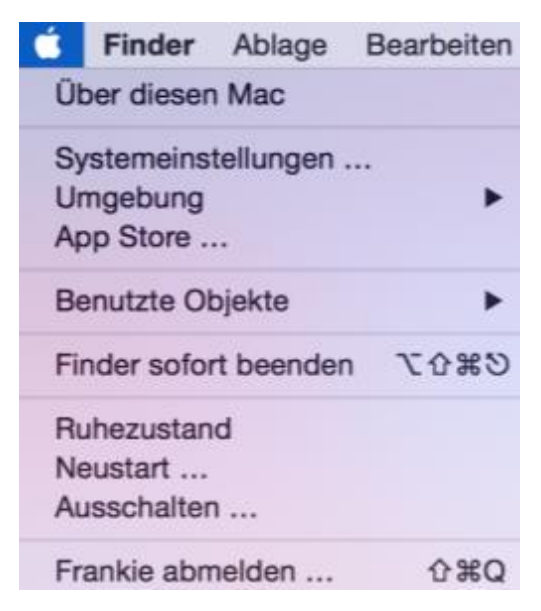

Jetzt öffnet sich folgendes Dialogfenster:

|                       | < ) III                       |                    | Sy                  | stemeinstellu       | ingen                |                 | Q, Suchen             |  |
|-----------------------|-------------------------------|--------------------|---------------------|---------------------|----------------------|-----------------|-----------------------|--|
| Allgemein             | Schreibtisch & Bidschirmschon | Dock               | Mission<br>Control  | Sprache<br>& Region | Schemet              | Q<br>Spotlight  | Mittellungen          |  |
| Monitore              | Energie                       | (1999)<br>Tastatur | )<br>Maus           | Trackpad            | Drucker &<br>Scanner | Ton             |                       |  |
| Cloud                 | @<br>Hernet-                  | Erweiterungen      | Netzwerk            | Bluetooth           | Freigaben            |                 |                       |  |
| 11                    | accounts                      |                    | <b>.</b>            |                     |                      | ۲               |                       |  |
| Benutzer &<br>Gruppen | Kinder-<br>sicherung          | App Store          | Diktat<br>& Sprache | Datum &<br>Uhrzeit  | Startvolume          | Time<br>Machine | Bedlenungs-<br>hilten |  |

Hier wird der Punkt "Netzwerk" ausgewählt.

Wählen Sie auf der linken Seite "*WLAN" aus und* schalten Sie gegebenenfalls die Funknetzkarte ein, indem Sie auf "*WLAN aktivieren"* klicken.

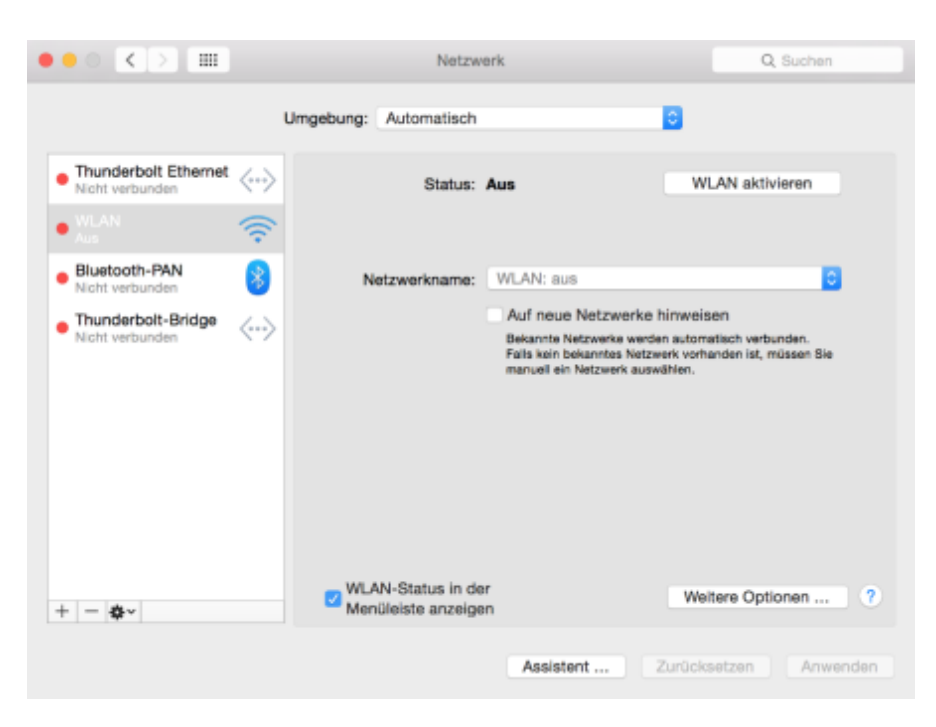

#### WLAN Karte aktiviert

| ••• <> ==                                |                          | Netzw                                   | erk                                                                                                    | Q, Suchen                                                                        |
|------------------------------------------|--------------------------|-----------------------------------------|----------------------------------------------------------------------------------------------------|----------------------------------------------------------------------------------|
|                                          | ι                        | Umgebung: Automatisch                   |                                                                                                    | 8                                                                                |
| Thunderbolt Ethernet     Nicht verbunden | $\langle \cdots \rangle$ | Status:                                 | Ein                                                                                                    | WLAN deaktivieren                                                                |
|                                          | ()<br>;                  |                                         | WLAN ist aktiviert, aber nich<br>Netzwerk verbunden.                                                        | t mit einem                                                                      |
| Bluetooth-PAN<br>Nicht verbunden         | *                        | Netzwerkname:                           | Kein Netzwerk ausgew                                                                                        | ähit 🖸                                                                           |
| Thunderbolt-Bridge     Nicht verbunden   | <>                       |                                         | Auf neue Netzwerke H<br>Bekannte Netzwerke werde<br>Palis kein bekanntes Netzw<br>manuell ein Netzwerk ausw | limweisen<br>n automatisch verbunden.<br>erk vorhanden ist, müssen Sie<br>ählen. |
| + - &-                                   |                          | WLAN-Status in de<br>Menüleiste anzeige | ar<br>an                                                                                                    | Weitere Optionen ?                                                               |
|                                          |                          |                                         | Assistent 2                                                                                                 | Zurücksetzen Anwenden                                                            |

Anschließend wählen Sie den Button *"weitere Optionen"* aus und es öffnet sich folgendes Fenster: Falls noch kein *"MUW-NET"* bzw. *"eduroam"* in der Liste der bevorzugten Netzwerke angezeigt wird, kann mittels Drücken auf den "+"-Button dieses hinzugefügt werden.

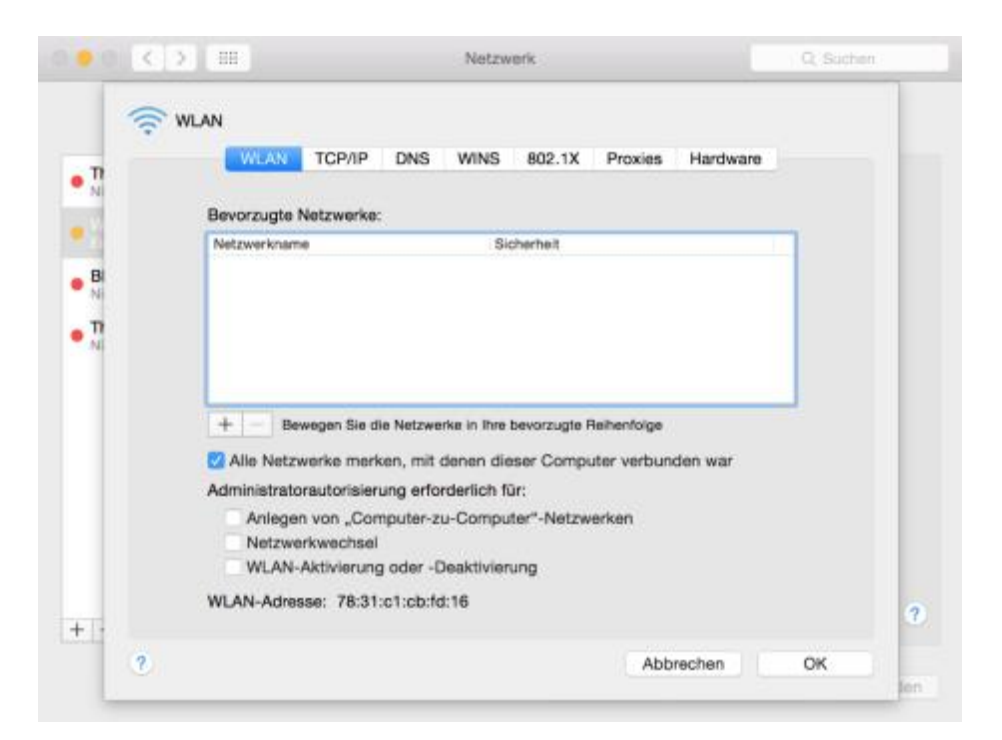

Im neu aufgegangenen Fenster den "Netzwerke anzeigen" - Button anklicken:

| Geben Sie de<br>ein, das Sie I | -Netzwerkprofil hinzufügen.<br>en Namen und den Sicherheitstyp des Profils<br>hinzufügen möchten. | l. |
|--------------------------------|---------------------------------------------------------------------------------------------------|----|
| Netzwerkname:<br>Sicherheit:   | Ohne                                                                                              | 1  |
| ? Netzwerke anzeig             | gen Abbrechen OK                                                                                  |    |

Aus der Liste das Netzwerk "*MUW-NET*" auswählen. Mitarbeiter oder Studierende die sich mit "*eduroam*" verbinden möchten, wählen hier *"eduroam*" aus.

**Hinweis:** Falls dieses Netzwerk nicht aufscheinen sollte, befinden Sie sich vermutlich außerhalb des Versorgungsbereiches.

12

| • | unten aus.     |     |
|---|----------------|-----|
|   | AKH-Hotspot    | ((: |
|   | AKH-Intern     | ê 🔅 |
|   | eduroam        | 9 🔶 |
|   | MA14-Schule    | 9 🗟 |
|   | MUW-Bibliothek | (   |
|   | MUW-GUEST      | (   |
|   | MUW-NET        | A 🤅 |
|   |                |     |

Tragen Sie nun Ihren Benutzernamen (Mitarbeiter: MUW-UserID, Studierende: MUW-StudID) und Ihr Kennwort ein.

Falls Sie sich mit *"eduroam"* verbinden wollen sollte unter Netzwerkname *"eduroam"* stehen. Die MUW-UserID bzw. MUW-StudID muss im Gegensatz zum MUW-NET im folgenden Format (individuell für jede Universität verschieden) eingegeben werden – Beispiel: **username@deine-uni.ac.at** → **jmayer12@boku.ac.at** 

| N | letzwerkname: | MUW-NET                   |   |
|---|---------------|---------------------------|---|
|   | Sicherheit:   | Firmenweiter WPA2         | 0 |
|   | Modus:        | Automatisch               | 0 |
| E | Benutzername: | MUW-UserID od. MUW-StudID |   |
|   | Passwort:     |                           |   |

Klicken Sie danach auf "OK".

Nun sollte wieder die Übersicht mit den bevorzugten Netzwerken erscheinen. In der Liste sollte das *"MUW-NET"* bzw. *"eduroam"* mit dem Sicherheitsmerkmal *"Firmenweiter WPA2"* aufscheinen.

| 10            |                                                                                                    |  |
|---------------|----------------------------------------------------------------------------------------------------|--|
|               | Bevorzugte Netzwerke:                                                                                                    |  |
| 1             | Netzwerkname Sicherheit                                                                                                    |  |
| Br<br>TP<br>N |                                                                                                    |  |
|               | + - Bewegen Bie die Netzwerke in the bevorzugte Rethenfolge                                                                                                    |  |
|               | + - Bewegen Sie die Netzwerke in The bevorzugse Reihenfolge<br>Alle Netzwerke merken, mit denen dieser Computer verbunden war                                                                                                    |  |
|               | Bewegen Sie die Netzwerke in Ihre bevorzugte Reihenfolge     Alle Netzwerke merken, mit denen dieser Computer verbunden war Administratorautorisierung erforderlich für:                                                                                                    |  |
|               | Bewegen Sie die Netzwerke in her bevorzugte Peiherholge     Alle Netzwerke merken, mit denen dieser Computer verbunden war     Administratorautorisierung erforderlich für:     Anlegen von "Computer-zu-Computer"-Netzwerken     Netzwerkwechsel     WLAN-Aktivierung oder -Deaktivierung |  |

Mit "OK" die Einstellungen übernehmen.

Je nach Sicherheitseinstellungen im Mac OS X System könnte zur Übernahme der oben getätigten Einstellungen die Eingabe eines Administrator Kennwortes erforderlich sein. Nun sollte wieder die Netzwerkübersicht erscheinen:

Durch Anklicken des "Anwenden"-Buttons werden die Einstellungen aktiv.

|                                        | Umgebun                              | g: Automatisch |                                                                  | 8                                                                                   |
|----------------------------------------|--------------------------------------|----------------|------------------------------------------------------------------|-------------------------------------------------------------------------------------|
|                                        | ((;-                                 | Status:        | Verbunden                                                        | WLAN deaktivieren                                                                   |
| Thunderbolt Ethemet<br>Notif verbunden | $\langle \cdot \rangle$              |                | "WLAN" ist mit "MUW<br>hat die IP-Adresse 14                     | -NET* verbunden und<br>0.148.53.219.                                                |
| Bluetooth-PAN                          | 0                                    | Netzwerkname:  | MUW-NET                                                          | <b>3</b> (                                                                          |
| Thunderbolt-Bridge                     | <ul> <li>(··)</li> </ul>             |                | Auf neue Netzwerke hinweisen                                     |                                                                                     |
| Not verbunden                          |                                      |                | Bakannta Natzwerk<br>Falls kein bekanntes<br>maruell ein Notzwer | werden automatisch werbunden.<br>Netzwork vorhanden ist, müssen Bie<br>x auswählen. |
|                                        |                                      | 802.1X:        | Standard                                                         | Trennen                                                                             |
|                                        |                                      |                | Authentifiziert über Pi<br>Verbindungsdauer: 00                  | EAP (MBCHAPV2)<br>100:13                                                            |
| - 0-                                   | WLAN-Status in de Menüleiste anzeige | ar<br>en       | Weitere Optionen                                                 |                                                                                     |

Jetzt öffnet sich ein neues Fenster und Sie werden gefragt, um das MUW WLAN Zertifikat zu bestätigen. Klicken Sie auf *"Zertifikat einblenden"*, um die Gültigkeit einzusehen. Danach klicken Sie auf *"Fortfahren"*.

| Contractive Certifikat überprüfen                                          |                                                                                                    |  |  |  |  |  |  |
|----------------------------------------------------------------------------|----------------------------------------------------------------------------------------------------|--|--|--|--|--|--|
| $\bigcirc$                                                                 | Authentifizieren bei Netzwerk "MUW-NET"                                                                                                    |  |  |  |  |  |  |
| ক্                                                                         | Bevor Sie sich dem Server "wlan.meduniwien.ac.at" gegenüber indentifizieren, sollten<br>Sie dessen Zertifikat überprüfen, um sicher zu stellen, dass er diesem Netzwerk<br>zugehörig ist. |  |  |  |  |  |  |
|                                                                            | Klicken Sie dazu auf "Zertifikat einblenden".                                                                                                    |  |  |  |  |  |  |
| 🛃 "wlan.medur                                                              | ✓ _wlan.meduniwien.ac.at" immer vertrauen                                                                                                    |  |  |  |  |  |  |
| 🖸 UTN-USE                                                                  | UTN-USERFirst-Hardware                                                                                                    |  |  |  |  |  |  |
| 🕂 📴 TERI                                                                   | ENA SSL CA                                                                                                    |  |  |  |  |  |  |
| ц 📴                                                                        | ↦ 🔄 wlan.meduniwien.ac.at                                                                                                    |  |  |  |  |  |  |
|                                                                            | 0                                                                                                    |  |  |  |  |  |  |
| wlan.meduniwien.ac.at                                                      |                                                                                                    |  |  |  |  |  |  |
| Certificate                                                                | Certificate<br>Ausgestellt von: TERENA SSL CA                                                                                                    |  |  |  |  |  |  |
| Ablaufdatum: Freitag, 14. April 2017 01:59:59 Mitteleuropäische Sommerzeit |                                                                                                    |  |  |  |  |  |  |
| Ø Dieses Zertifikat ist gültig.                                            |                                                                                                    |  |  |  |  |  |  |
| ▶ Vertrauen                                                                | ▶ Vertrauen                                                                                                    |  |  |  |  |  |  |
| ▶ Details                                                                  |                                                                                                    |  |  |  |  |  |  |
| 0                                                                          | Zertifikat ausblanden Abbrechen Eetfebren                                                                                                    |  |  |  |  |  |  |
| <b>U</b>                                                                   | Abbrechen                                                                                                    |  |  |  |  |  |  |

Danach werden Sie noch aufgefordert die Einstellungen mit dem Administrator Account zu quittieren & aktualisieren.

| Geben Sie Ihr F | Passwort ein, um dies zu erlauben.   |
|-----------------|--------------------------------------|
| Benutzername:   | Mac OSX Admin                        |
| Passwort:       | •••••                                |
|                 | Abbrochen Einstellungen aktuelleinen |

Nun kommen Sie wieder zum Übersichtsfenster und haben jetzt eine Verbindung zum MUW-NET WLAN bzw. eduroam.

#### 6 MUW-GUEST Zugang

In der Taskleiste auf das WLAN Symbol klicken und WLAN aktivieren.

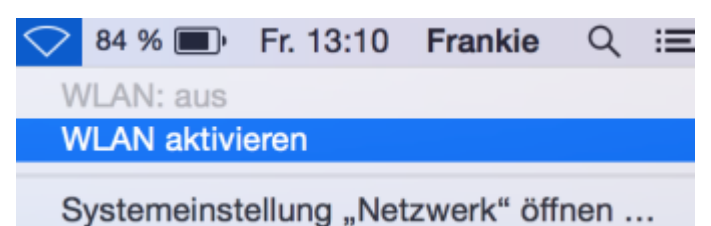

Nach erfolgreichem Aktivieren des WLAN Adapters erscheinen die WLAN SSID´s. Nun wählt man *"MUW-GUEST"* aus der Liste.

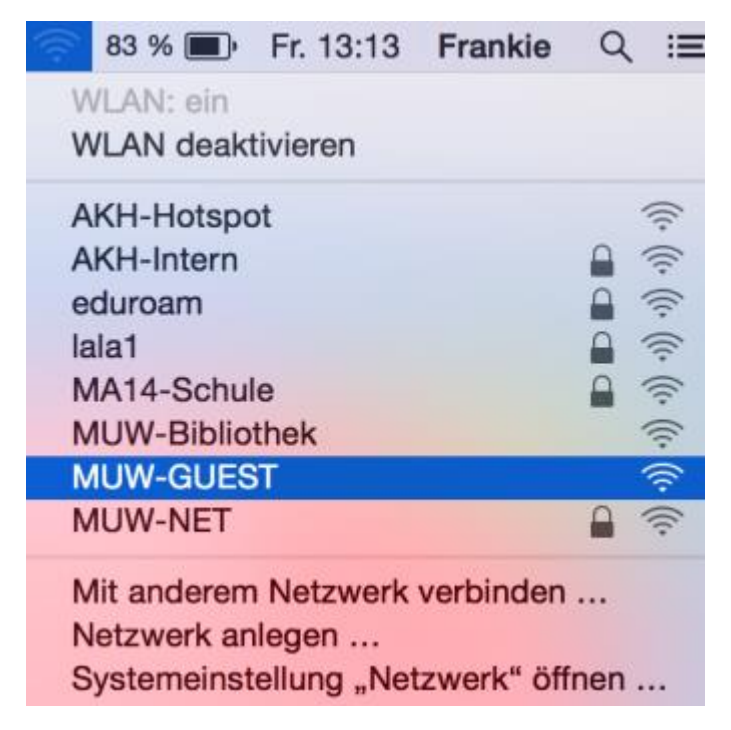

Nach erfolgreicher Verbindung öffnet sich entweder ein Browser Fenster oder man öffnet manuell den Internet Browser, wo man seine MUW-GuestID eingibt. Danach noch auf anmelden klicken.

Hinweis: MUW-GUEST verwendet keine Verschlüsselung!!

#### Gastzugang MUWnet

| MEDIZINISCHE<br>UNIVERSITÄT WIEN |             |  |  |
|----------------------------------|-------------|--|--|
| Usemame                          | MUW-GuestID |  |  |
| Password                         |             |  |  |
|                                  | Login       |  |  |

Aus Sicherheitsgründen steht das unverschlüsselte WLAN "MUW-GUEST" ausschließlich Gast-Usern zur Verfügung. Mitarbeiterinnen und Studierende verwenden stattdessen das verschlüsselte WLAN "MUW-NET".

#### Gäste

Anmeldung mit Ihrer MUW-GuestID und zugehörigem Passwort Ihre MUW-GuestID erhalten Sie von einem Mitarbeiter der Meduni Wien, nachdem Sie von diesem registriert wurden. Zugang zu: Internet

Externe Wartungsuser

Anmeldung mit Ihrer MUW-WartungsID und zugehörigem Passwort Zugang zu: Internet

## 7 Fehlermeldung – Keine Verbindung mit "MUW-NET" oder "eduroam" möglich

Sollten Sie keine Verbindung mit dem "MUW-NET" bzw. "eduroam" herstellen können, ist es ratsam in der Schlüsselbundverwaltung das MUW WLAN Zertifikat zu löschen/deinstallieren. Es könnte sein das Sie noch ein veraltetes Zertifikat installiert haben, welches zum Beispiel durch ein Time Maschine Backup zurückgespielt wurde. Beim erneuten Verbindungsversuch mit dem "MUW-NET" wird das Zertifikat wieder neu installiert.

| •••                                                                             | •                                                                                              | s                                                                                                    |            |                     |               |  |
|---------------------------------------------------------------------------------|------------------------------------------------------------------------------------------------|----------------------------------------------------------------------------------------------------|------------|---------------------|---------------|--|
|                                                                                 | Klicken Sie hier, um den Schlüsselbund "Anmeldung" zu schützen Q. Suchen                       |                                                                                                    |            |                     |               |  |
| Si<br>Si<br>Si<br>Si<br>Si<br>Si<br>Si<br>Si<br>Si<br>Si<br>Si<br>Si<br>Si<br>S | chlüsselbunde<br>Anmeidung<br>Lokale Objekte<br>System<br>System-Roots                         | Wan.meduniwien.ac.at<br>Ausgestellt von: TERENA SSL CA<br>Ablaufdatum: Freitag, 14. April 2017 01:59:59 Mitteleuropäische Sommerzeit<br>O Dieses Zertifikat ist für diesen Account als vertrauenswürdig markiert. |            |                     |               |  |
|                                                                                 |                                                                                                | Name ^                                                                                                    | Art        | Verfällt            | Schlüsselbund |  |
|                                                                                 |                                                                                                | Apple Applictification Authority                                                                                                    | Zertifikat | 26.07.2017 21:16:09 | Anmeldung     |  |
|                                                                                 |                                                                                                | ▶ □ com.apple.id63515279773d3d                                                                                                    | Zertifikat | 26.01.2017 16:24:34 | Anmeldung     |  |
|                                                                                 |                                                                                                | TERENA SSL CA                                                                                                    | Zertifikat | 30.05.2020 12:48:38 | Anmeldung     |  |
|                                                                                 | Kategorie                                                                                      | UTN-USERFirst-Hardware                                                                                                    | Zertifikat | 09.07.2019 20:19:22 | Anmeldung     |  |
| 97. <u>.</u>                                                                    | Alle Objekte<br>Passwörter<br>Sichere Notizen<br>Meine Zertifikate<br>Schlüssel<br>Zertifikate | 🗱 wian.meduniwien.ac.at                                                                                                    | Zeriifikat | 14.04.2017 01:59:59 | Anmeldung     |  |
|                                                                                 |                                                                                                | + i Kopieren                                                                                                    |            | 5 Objekte           |               |  |